## **Escritorio de Windows** Mildred Montúfar

1189 palabras

El **escritorio** es el área de la pantalla principal que se ve después de encender el equipo e iniciar sesión en Windows. Al igual que la parte superior de un escritorio real, sirve de superficie de trabajo. Al abrir los programas o las carpetas, estos elementos aparecen en el escritorio. También puede colocar elementos en el escritorio, por ejemplo, archivos y carpetas, y organizarlos como desee.

El escritorio a veces se define de un modo más amplio para incluir la barra de tareas. La **barra de tareas** se encuentra en la parte inferior de la pantalla. Muestra qué programas están ejecutándose y permite cambiar de uno a otro. Además, incluye el botón Inicio , el cual puede usar para obtener acceso a los programas, las carpetas y la configuración del equipo.

## Trabajo con los iconos del escritorio

Los iconos son pequeñas imágenes que representan archivos, carpetas, programas y otros elementos. La primera vez que inicie Windows, aparecerá por lo menos un icono en el escritorio: la papelera de reciclaje (que se explica más adelante). Es posible que el fabricante de su equipo haya agregado otros iconos al escritorio. A continuación, se muestran algunos ejemplos de iconos de escritorio.

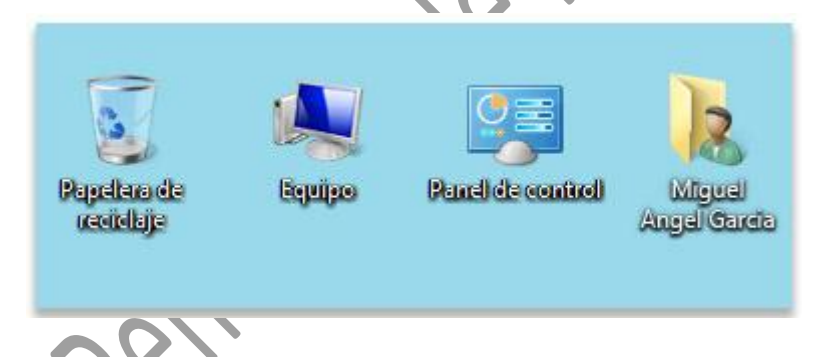

En el menú Inicio podemos distinguir diferentes zonas. La zona de la izquierda contiene a su vez tres áreas separadas por una línea delgada.

1. En el área superior aparecen programas como Internet Explorer y Bloc de notas que son aplicaciones de Windows 7. Esto no significa que sólo podamos ver programas del propio Sistema Operativo en esta posición, con el tiempo y el uso de diferentes programas, Windows 7 irá detectando los últimos programas utilizados y los irá incluyendo. La forma de personalizar esta zona es hacer clic con el botón derecho sobre un elemento que no nos interese y pulsar sobre la opción de la lista Quitar de esta lista. En la imagen, por ejemplo, quitamos la opción Conectarse a un proyector porque no vamos a utilizarla casi nunca.

En algunos de los programas que vemos en esta zona veremos un triángulo negro. Al situar el cursor encima o hacer clic en este triángulo aparecerán propuestas de Frecuentes, Recientes o Tareas, según el programa.

Esta es la funcionalidad Jump list que hemos comentado en el tema de novedades de Windows 7. El sistema detecta automáticamente documentos o acciones que cree que pueden sernos de utilidad y nos las ofrece. De esta forma, no hace falta abrir el programa y luego buscar el documento que hemos cerrado hace 5 minutos, sino que desde la lista que nos muestra la flecha podemos seleccionar directamente este archivo y abrirlo inmediatamente.

Los elementos de estas **jump list** también son susceptibles de anclarse, es decir, indicar que este documento permanezca siempre en la lista propuesta para este programa. Podemos hacer esto de dos formas: mediante la chincheta que aparece al situarse sobre el archivo o con el botón derecho sobre el nombre del documento Anclar a esta lista que queremos.

Debemos tener en cuenta que anclar demasiados elementos crearía listas muy extensas y perdería la funcionalidad de acceder rápidamente a un archivo de uso frecuente, porque no lo encontraríamos de un simple golpe de vista.

2. Más abajo, vemos un pequeño triángulo y la opción Todos los programas. Este elemento nos permite ver los programas que hemos instalado en nuestro equipo. Para **desplegar** el menú y visualizarlos sólo tienes que dejar el ratón unos segundos sobre esta opción, o hacer clic. Si tenemos muchos programas, aparecerá una barra de desplazamiento para que podamos ver la lista completa. Para volver al estado anterior, abajo veremos la misma pequeña flecha o triángulo y la opción Atrás. Pulsamos en ella o dejamos el cursor unos instantes sobre la opción y veremos el menú Inicio en su estado original.

Un detalle a apreciar es que en Todos los programas podemos encontrar carpetas, además de programas. Tendremos que pulsar una vez sobre la carpeta para ver su contenido. Si nos fijamos, el contenido sale tabulado, es decir, con un pequeño desplazamiento a la derecha, para que distingamos qué programas forman parte del contenido de la carpeta y qué programas están al mismo nivel y por lo tanto, no dependen de esta carpeta. En este caso Windows **Update** no formaría parte de Accesorios, pero sí el resto de elementos.

3. En la zona inferior encontramos la caja de búsqueda . En ella podremos buscar ficheros y programas, estén donde estén en nuestro ordenador. Es una herramienta muy potente a la que dedicaremos un tema más adelante. De momento sólo vamos a comentar una funcionalidad para que te resulte más sencillo hacer los ejercicios. Si escribimos algo en ella nos presentará un listado de los resultados que ha encontrado. En el caso de los programas y los archivos podremos pulsar sobre el resultado con el botón derecho del ratón para desplegar un menú contextual. En el menú, elegimos la opción Abrir la ubicación del archivo. De esta forma abriremos la carpeta en que se encuentra el programa rápidamente sin tener que buscarla por todo nuestro equipo.

## Agregar y quitar iconos del escritorio

Puede elegir qué iconos se van a mostrar en el escritorio y puede agregar o quitar un icono en cualquier momento. A algunas personas les gusta tener el escritorio despejado y no saturado con pocos o ningún icono. Otros prefieren tener docenas de iconos en el escritorio para poder así tener acceso a los programas, archivos y carpetas que se utilizan con más frecuencia.

Si desea obtener acceso fácilmente desde el escritorio a sus archivos o programas favoritos, puede crear accesos directos a ellos. Un acceso directo es un icono que representa un vínculo a un elemento en lugar del elemento en sí. Al hacer doble clic en un acceso directo, se abre el elemento correspondiente. Si elimina un acceso directo, únicamente se quita el acceso directo, no el elemento original. Es posible identificar los accesos directos por la flecha incluida en sus iconos.

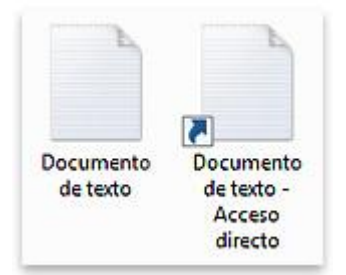

También podemos anclar un programa del menú Inicio simplemente arrastrándolo a la parte superior del menú. El sistema nos indicará que nos disponemos a anclarlo con la imagen del icono y un pequeño mensaje. Si estamos de acuerdo, soltaremos el botón izquierdo del ratón y si cambiamos de opinión pulsaremos ESC antes de soltarlo.

## Glosario:

**barra de tareas.** se encuentra en la parte inferior de la pantalla. Muestra qué programas están ejecutándose y permite cambiar de uno a otro.

**Escritorio.** es el área de la pantalla principal que se ve después de encender el equipo e iniciar sesión en Windows.

**desplegar.** Es aquel programa o rutina compuesto por una serie de instrucciones para gráficos y que es ejecutada mediante el procesador; las instrucciones definirán una determinada imagen de salida.

jump list. son listas de elementos abiertos recientemente como archivos, carpetas o sitios web organizados por el programa que use para abrirlos.

**Update.** es utilizado justamente para el vocablo en español destinado a la Actualización, que implica la modificación de datos tanto en un archivo como en una base de datos o en una aplicación en general

**Referencias:** 

http://www.aulaclic.es/windows7/t\_3\_2.htm

http://windows.microsoft.com/es-419/windows/desktop-overview#1TC=windows-7

www.mastermagazine.info/termino/7036.php